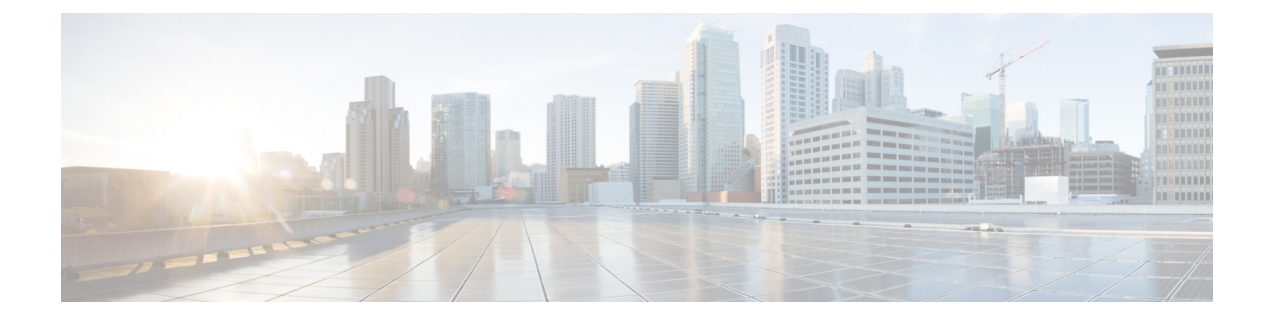

# **Intersight Device Connector**

This chapter describes how to connect devices in a secure way to send information and receive control instructions on Cisco MDS 9000 Family switches.

- Device Connector, on page 1
- Guidelines and Limitations for Device Connector, on page 2
- Configuring NXDC, on page 2
- Verifying NXDC, on page 3

## **Device Connector**

Beginning with Cisco NX-OS MDS 9000 Release 9.3(2), the Device Connector on NX-OS feature is supported which provides a secure way for the connected devices to send information and receive control instructions from the Cisco Intersight portal, using a secure Internet connection.

The Cisco MDS 9000 switch must properly resolve svc.intersight.com and allow outbound initiated HTTPS connections on port 443. To resolve svc.intersight.com, you must configure DNS on the Cisco MDS 9000 devices. If a proxy is required for an HTTPS connection to svc.intersight.com, the proxy can be configured in the NXDC user interface.

The NXDC is enabled by default on all Cisco MDS 9000 series switches and it starts at boot by default, and attempts to connect to the cloud service. Once a secure connection has been established and the device connector is registered with the Intersight service, the device connector collects detailed inventory, health status and sends the adoption telemetry data to the Intersight database. Inventory is refreshed once in a day.

The NXDC feature integration resolves not managed switches with the following capabilities:

- It provides fast and quick solution to gather basic data from unmanaged switches.
- It stores private and organized data of all devices in a single location.
- It manages the data securely in the cloud.
- It is flexible for future extensions and upgradability.

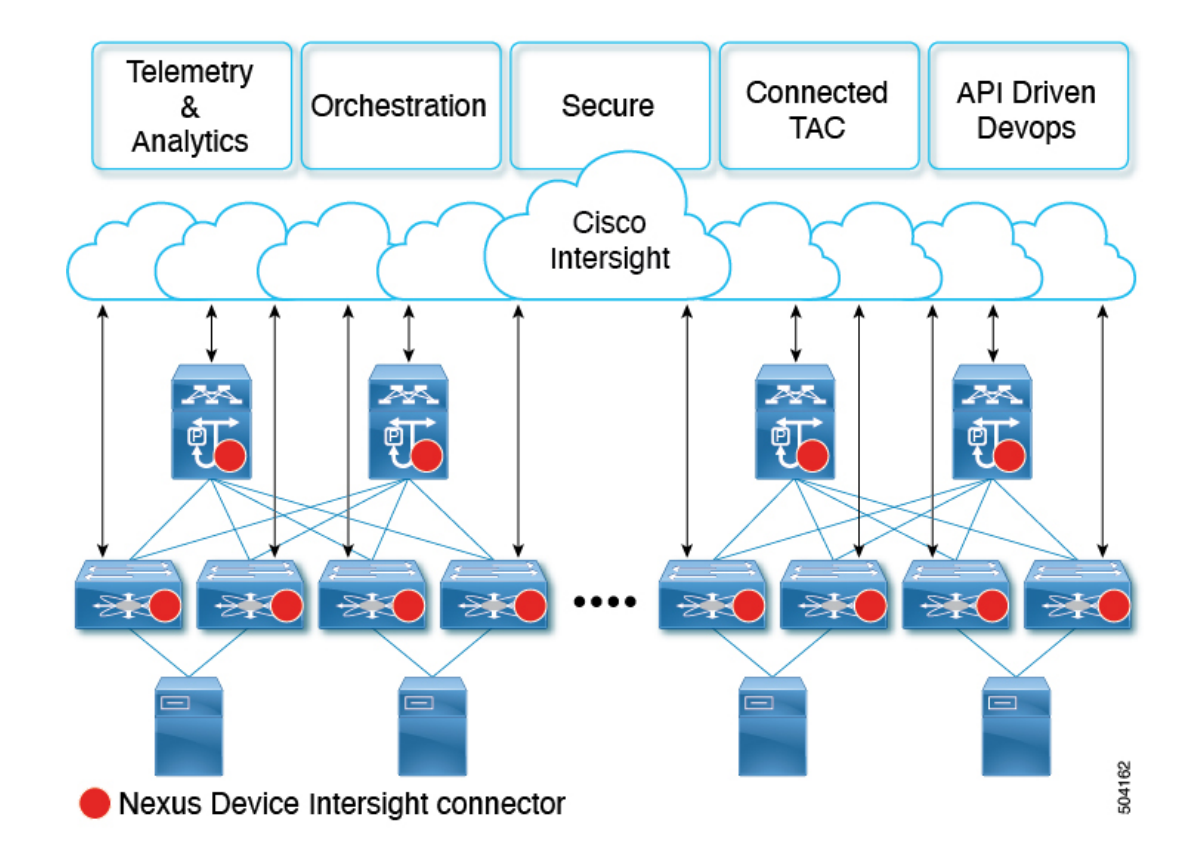

### **Guidelines and Limitations for Device Connector**

The following are the guidelines and limitations for Device Connector.

• Extra port may be displayed during a port scan. The ports are seen only in the local IPv4 or IPv6.

### **Configuring NXDC**

To configure NXDC, follow the below steps:

Note By default the NXDC feature is enabled.

#### SUMMARY STEPS

- 1. no feature intersight
- **2.** intersight proxy <proxy-name> port <proxy-port>
- **3.** intersight connection *<name>*
- 4. intersight trustpoint <trustpoint-label>

#### **DETAILED STEPS**

|        | Command or Action                                                                          | Purpose                                                                                                    |  |
|--------|--------------------------------------------------------------------------------------------|----------------------------------------------------------------------------------------------------|--|
| Step 1 | no feature intersight                                                                      | Disables the intersight process and removes all NXDC configuration and logs store.                                                                                                    |  |
|        | switch(config)# no feature intersight                                                      |                                                                                                    |  |
| Step 2 | <pre>intersight proxy <proxy-name> port <proxy-port></proxy-port></proxy-name></pre>       | <ul> <li>Configures the proxy server for intersight connection.</li> <li><i>proxy-name</i>: IPv4 or IPv6 address or DNS name of proxy server.</li> <li><i>proxy-port</i>: Proxy port number. The range is 1-65535. The default value is 8080.</li> </ul> |  |
|        | <pre>Example:<br/>switch(config)# intersight proxy<br/>proxy.esl.cisco.com port 8080</pre> |                                                                                                    |  |
|        |                                                                                            | <b>Note</b> If Proxy is enabled with the smart license configuration on Cisco MDS 9000 switches, the NXDC inherits this configuration and attempts to connect with Cisco Intersight Cloud.                                                               |  |
| Step 3 | intersight connection <name></name>                                                        | <ul> <li>Sets the DNS name for intersight connection. It can be used to change from intersight to NDSaaS.</li> <li><i>name</i>: Name value is string. The maximum size is 128.</li> </ul>                                                                |  |
|        | <pre>switch(config)# intersight connection qaconnect.starshipcloud.com</pre>               |                                                                                                    |  |
| Step 4 | <pre>intersight trustpoint <trustpoint-label></trustpoint-label></pre>                     | Configures certificates for intersight connection.                                                                                                    |  |
|        | <b>Example:</b><br>switch(config)#intersight trustpoint<br>mds-stage-onprem                | <i>trustpoint-label</i> : Crypto ca truspoint label. For more information refer to <i>Cisco MDS 9000 Series NX-OS Security Configuration Guide</i> .                                                                                                    |  |

# **Verifying NXDC**

To verify the NXDC configuration, use the following commands:

| show system internal intersight info<br>biow system internal intersight info<br>bioxic (config) # show system internal<br>intersight connector.db info:<br>AccountOwnershipLate: Not Claimed<br>AccountOwnershipLine: :0001-01-01T00:00:002<br>AccountOwnershipLine: :0001-01-01T00:00:002<br>AccountOwnershipLine: :0001-01-01T00:00:002<br>AccountOwnershipLine: :0001-01-01T00:00:002<br>AccountOwnershipLine: :0001-01-01T00:00:002<br>AccountOwnershipLine: :0001-01-01T00:00:002<br>AccountOwnershipLine: :0001-01-01T00:00:002<br>AccountOwnershipLine: :0001-01-01T00:00:002<br>AccountOwnershipLine: :0001-01-01T00:00:002<br>AccountOwnershipLine: :0001-01-01T00:00:002<br>AccountOwnershipLine: :0001-01-01T00:00:002<br>AccountOwnershipLine: :0001-01-01T00:00:002<br>AccountOwnershipLine: :0001-01-01T00:00:002<br>AccountOwnershipLine: :0001-01-01T00:00:002<br>AccountOwnershipLine: :0001<br>:svc=staticl.intersight.com<br>:dentily ::0001-01-01T00:002<br>AccountOwnershipLine: :000<br>:svc=staticl.intersight.com<br>:cloudInsLide: :false<br>Intersight connection state<br>bioks system internal intersight connections<br>switch(config) # show system internal<br>intersight connection state<br>Displays the device connections.<br>switch(config) # show system internal<br>intersight connections tate<br>Displays the device connections.<br>switch(config) # show system internal<br>intersight connections tate<br>Displays the device connections.<br>switch(config) # show system internal<br>intersight connections tate<br>ConnectionStateQualifier : Connected<br>ConnectionStateQualifier : Connected<br>ConnectionStateQualifier : Connected<br>ConnectionStateQualifier : Not Claimed<br>AccountOwnershipDiater : Not Claimed<br>AccountOwnershipDiater : Not Claimed<br>AccountOwnershipDiater : Not Claimed<br>AccountOwnershipDiater : Not Claimed<br>AccountOwnershipDiater : Not Claimed<br>AccountOwnershipDiater : Not Claimed<br>AccountOwnershipDiater : Not Claimed<br>AccountOwnershipDiater : Not Claimed<br>AccountOwnershipDiater : Not Claimed<br>AccountOwnershipDiater : Not Claimed<br>AccountOwnershipDiater : Not Claimed<br>AccountOwnershipDiater : Not Claimed<br>Account                                                                                                    | Command                                          | Purpose                                         |                       |
|----------------------------------------------------------------------------------------------------|--------------------------------------------------|-------------------------------------------------|-----------------------|
| <pre>switch(config) * show system internal<br/>intersight commetor.db Info:<br/>AccountOwnershipDiscr :Not Claimed<br/>AccountOwnershipId :: Not Claimed<br/>AccountOwnershipDiscr :<br/>AccountOwnershipDiscr :<br/>AccountOwnershipDiscr :<br/>DomainGroupWold<br/>:Sb301877872677345552rd4<br/>AccountOwnershipDiscr :<br/>1.<br/>:wr-staticl.uss-connect.com<br/>2. :Swr.uss-connect.com<br/>3. :swr.uss-connect.com<br/>2. :Swr.uss-connect.com<br/>3. :swr.intersight.com<br/>Identity<br/>:S331a496772612d3922c706<br/>CloudDnabled :true<br/>ReadOnlyMode : false<br/>LocalConfigLockout :false<br/>TunneledWW ::false<br/>TunneledWW ::false<br/>TunneledWW ::false<br/>TunneledWW ::false<br/>TunneledWW ::false<br/>TunneledWW ::false<br/>TunneledWD :<br/>ProxyTopt :80<br/>ProsyTopt :80<br/>ProsyTopt :80<br/>ProsyTopt :80<br/>ProsyTopt :10<br/>DyrayedAdminState :Automatic<br/>Show system internal intersight connection state<br/>AutoUpgradeAdminState : Automatic<br/>Displays the device connection.<br/>switch(config) * show system internal<br/>intersight connection state<br/>ReadOnlyMode : false<br/>ConnectionState : Connected<br/>ConnectionState : Connected<br/>ConnectionState : Not Claimed<br/>AccountOwnershipDiser : Primary<br/>BeviceRegistrationMoid : Primary<br/>BeviceRegistrationMoid : Primary Prime : Primary<br/>BeviceRegistrationMoid : Primary Prime : Primary<br/>BeviceRegistrationMoid : Primary Prime : Primary<br/>BeviceRegistrationMoid : Primary Prime : Primary Prime : Primary Prime : Primary Prime : Primary Prime : Primary Prime : Primary Prime : Primary Prime : Primary Prime : Primary Prime : Primary Prime : Primary Prime : Primary Prime : Primary Prime : Primary Prime : Primary Prime : Primary Prime : Primary Prime : Primary</pre>                                                                                                    | show system internal intersight info             | Displays the device connector system info.      |                       |
| <pre>intersight connector.db Info:<br/>AccountOwnershipDiate :Not Claimed<br/>AccountOwnershipDiate :0001-01-01T00:00:002<br/>AccountOwnershipDiate :0001-01-01T00:00:002<br/>AccountOwnershipDiate :0001-01-01T00:00:002<br/>AccountOwnershipDiate :0001-01-01T00:00:002<br/>AccountOwnershipDiate :0001-01-01T00:00:002<br/>AccountOwnershipDiate :0001-01-01T00:00:002<br/>AccountOwnershipDiate :0001-01-01T00:00:002<br/>AccountOwnershipDiate :0001-01-01T00:00:002<br/>AccountOwnershipDiate :0001-01-01T00:00:002<br/>AccountOwnershipDiate :0001-01-01T00:00:002<br/>AccountOwnershipDiate :0001-01-01T00:00:002<br/>AccountOwnershipDiate :0001-01-01T00:00:002<br/>AccountOwnershipDiate :0001<br/>AccountOwnershipDiate :0001<br/>Frowy-wss.esl.cisco.com<br/>ProxyPost :000<br/>ProxyPost :0000<br/>ProxyPost :000<br/>ProxyPost :000<br/>Pr</pre>                                                       |                                                  | switch(config)# show sy                         | stem internal         |
| <pre>Intersight connector.db Info:<br/>AccountOwnershiptise: Not Claimed<br/>AccountOwnershiptime :Not Claimed<br/>AccountOwnershiptime :0001-01-01T00:00:002<br/>AccountOwnershiptime :0001-01-01T00:00:002<br/>AccountOwnershiptime :<br/>DomainGroupMoid<br/>:b52941877a7662743465ccad<br/>AccountMoid<br/>:b52941877a7662743465ccad<br/>AccountMoid<br/>:b52941877a7662743465ccad<br/>AccountMoid<br/>:s950901294355<br/>CloudDns :svc.ucs-connect.com<br/>2. :svc.ucs-connect.com<br/>3. :svc.ucs-connect.com<br/>4. :svc-intersight.com<br/>identity<br/>:s3331a496f72612d3922c706<br/>CloudEmabled :true<br/>ReadOnlyMode :false<br/>DocalConfigLocKout :false<br/>UnneledKVM :false<br/>HttpProxy:<br/>ProxyHost<br/>:proxyHost<br/>:proxyHost<br/>:proxyHost :80<br/>Preferenc :0<br/>ProxyType :Manual<br/>Target[1]:<br/>ProxyHost<br/>:proxyHost :s0<br/>Proferenc :0<br/>DigGevel :info<br/>DbVersion :1<br/>AutoOppradeAdminState :Automatic<br/>Displays the device connections.<br/>switch(config) # show system internal<br/>intersight connection state<br/>AdminState : true<br/>ReadOnlyMode : false<br/>ConnectionState : Connected<br/>ConnectionState : Connected<br/>ConnectionState : Not Claimed<br/>AccountOwnershipTame :<br/>AccountOwnershipTame : Not Claimed<br/>AccountOwnershipTame :<br/>Not Claimed<br/>AccountOwnershipTame :<br/>Not Claimed<br/>AccountOwnershipTame :<br/>Primary<br/>PeviceMedistrationMode : Filmary<br/>PeviceMedistrationMode :<br/>ConnectionState : Not Claimed<br/>AccountOwnershipTame :<br/>Not Claimed<br/>AccountOwnershipTame :<br/>Primary PeviceMedistrationMode :<br/>ConnectionState : Primary<br/>PeviceMedistrationMode :<br/>StownershipTame :<br/>Not Claimed<br/>AccountOwnershipTame :<br/>Not Claimed<br/>AccountOwnershipTame :<br/>Not Claime</pre>                                                                                       |                                                  | intersight info                                 |                       |
| AccountOwnershipState :Not Claimed<br>AccountOwnershipTime :0001-01-01T00:00:002<br>AccountOwnershipTime :0001-01-01T00:00:002<br>AccountMoid :DDS140650cad<br>AccountMoid :DS25001ca946ba00127e335<br>CloadDns : zwc.ucs-connect.com<br>2. :zwc.ucs-connect.com<br>3. :zwc.ucs-connect.com<br>4.<br>:zwc-static1.intersight.com<br>4.<br>:zwc-static1.intersight.com<br>4.<br>:zwc-static1.intersight.com<br>4.<br>:zwc-static1.intersight.com<br>5.<br>:zwc.ucs-connect.com<br>7.<br>:zwc.intersight.com<br>8.<br>:zwc.intersight.com<br>7.<br>:zwc.intersight.com<br>7.<br>:zwc.intersight.com<br>7.<br>:zwc.ucs-connect.com<br>7.<br>:zwc.intersight.com<br>7.<br>:zwc.intersight.com<br>7             |                                                  | Intersight connector.db                         | Info:                 |
| AccountOwnershipTime :0001-01-01200:00:002<br>AccountOwnershipTim :0001-01-01200:00:002<br>AccountModershipTime :0001-01-01200:00:002<br>AccountModershipTime :0001-01-01200:00:002<br>AccountModershipTime :<br>DomainGroupMoid :5860901027e335<br>CloudDnsList:<br>1.<br>:svc-static1.intersight.com<br>2. :svc.ucs-connect.com<br>3. :svc.intersight.com<br>4. :svc.intersight.com<br>Identity<br>:63931a496f72612d3922c706<br>CloudEnabled :true<br>ReadOnlyMode :false<br>TunneledKVM :false<br>HttpProxy:<br>ProxyHost<br>:proxy-wsa.esl.clsco.com<br>ProxyFort :80<br>Proferenc :0<br>ProxyFort :80<br>Proferenc :0<br>ProxyFort :80<br>Preferenc :0<br>ProxyFort :80<br>Preferenc :0<br>ProxyFort :80<br>Preferenc :0<br>Show system internal intersight connection state<br>MutoUpgradAdminState :Automatic<br>Show system internal intersight connection state<br>ConnectionStateQualifier :<br>ConnectionStateQualifier :<br>ConnectionStateQualifier :<br>ConnectionState : Not Claimed<br>AccountOwnershipDate : Not Claimed<br>AccountOwnershipDate : Not Not Not Not Not Not Not Not Not Not                                                                                                    |                                                  | AccountOwnershipState                           | :Not Claimed          |
| AccountOwnershipTime :0001-01-01T00:00:002<br>AccountOwnershipTime :0001-01-01T00:00:002<br>AccountMoid :<br>552541877652743465ccad<br>AccountMoid :<br>5505901c894eba0001276335<br>CloudDmsi.st:<br>1.<br>:svc-static1.ucs-connect.com<br>2. :svc.ucs-connect.com<br>3. :svc.intersight.com<br>4.<br>:svc-static1.intersight.com<br>4.<br>:svc-static1.intersight.com<br>4.<br>:svc-static1.intersight.com<br>4.<br>:svc-static1.intersight.com<br>5.<br>:svc.intersight.com<br>6.<br>:svc.intersight.com<br>7.<br>:svc.intersight.com<br>7.<br>:svc.int |                                                  | AccountOwnershipUser                            | :                     |
| AccountOwnershipId :<br>DomainGroupMoid<br>:5b291877a7662743465ccad<br>AccountMoid<br>:560901ca94eba000127e335<br>CloudDnsList:<br>1.<br>:svc-ucs-connect.com<br>2. :svc.ucs-connect.com<br>3. :svc.ucs-connect.com<br>3. :svc.ucs-connect.com<br>4.<br>:svc-staticl.intersight.com<br>Identity<br>:639314496f72612d3922c706<br>CloudEnabled :true<br>ReadOnlyMode :false<br>TunneledKVM :false<br>TunneledKVM :false<br>ConnetionState<br>2000 :false<br>ConnectionState<br>2002-12-00711:21:35.6336224762<br>AccountOwnershipState : Not Claimed<br>AccountOwnershipState : Not Claimed<br>AccountOwnershipState : Not Claimed<br>AccountOwnershipState : Primary<br>PericeRegistrationMoid :                                                                                                    |                                                  | AccountOwnershipTime                            | :0001-01-01T00:00:002 |
| bomainGroupMoid<br>:b25241877a7662743465ccad<br>AccountMoid<br>:5960910:276335<br>CloudDns :svc.ucs-connect.com<br>CloudDnsList:<br>1.<br>:svc-staticl.intersight.com<br>4.<br>:svc.ucs-connect.com<br>3. :svc.intersight.com<br>4.<br>:svc-staticl.intersight.com<br>Identity<br>:63931a49672612d3922c706<br>CloudEnabled :true<br>ReadOnlyMode :false<br>LocalConfigLockout :false<br>TunneledKVM :false<br>HttpProxy:<br>ProxyNost<br>:proxy-wsa.esl.cisco.com<br>ProxyPort :80<br>Preferenc :0<br>ProxyPort :80<br>Preferenc :0<br>ProxyPort :80<br>Preferenc :0<br>DbVersion :1<br>AutoUpgradeAdminState :Automatic<br>show system internal intersight connection state<br>Displays the device connections.<br>switch (config) # show system internal<br>intersight connection state<br>Displays the device connection.<br>switch (config) # show system internal<br>intersight connection state : true<br>ReadOnlyMode : false<br>ConnectionState : Connected<br>ConnectionState : Not Claimed<br>AccountOwnershipTise : Not Claimed<br>AccountOwnershipTise : Not Claimed<br>AccountOwnershipTise : Not Claimed<br>AccountOwnershipTise : Not Claimed<br>AccountOwnershipTise : Primary<br>DeviceRegistrationMoid : Frimary<br>DeviceRegistrationMoid : Frimary<br>DeviceRegistrationMoid :                                                                                                    |                                                  | AccountOwnershipId                              | :                     |
| <pre>:5b2541877a7662743465ccad<br/>AccountWold<br/>:3960901ca94eba000127e335<br/>CloudDns :: svc.ucs-connect.com<br/>CloudDnsList:</pre>                                                                                                    |                                                  | DomainGroupMoid                                 |                       |
| AccountMoid<br>:5960910:2945ba00127e335<br>CloudDns<br>:svc.ucs-connect.com<br>2. :svc.ucs-connect.com<br>2. :svc.intersight.com<br>1. :svc-staticl.ucs-connect.com<br>3. :svc.intersight.com<br>1. :svc.intersight.com<br>1. :svc.intersight.co                                                                                                    |                                                  | :5b2541877a7662743465cc                         | ad                    |
| <pre>show system internal intersight connections target []: show system internal intersight connection state show system internal intersight connection state connection state show system internal intersight connection state connection state connection state connection state connection state connection state connection connection</pre>                                                                                                    |                                                  | AccountMoid                                     |                       |
| <pre>cloudDns :svc.ucs-connect.com</pre>                                                                                                    |                                                  | :5960901ca94eba000127e3                         | 35                    |
| show system internal intersight connections state<br>show system internal intersight connections state<br>show system internal intersight connections state<br>show system internal intersight connections state<br>connections state<br>show system internal intersight connections state<br>connections state<br>conne                                                                                                    |                                                  | CloudDns                                        | :svc.ucs-connect.com  |
| <pre>structure is structure is structure is in the structure is structure is structure is structure is structure is structure is structure is in the structure is it is structure is it is it is</pre>                                                                                                    |                                                  | CloudDnsList:                                   |                       |
| <pre>2. :svc.ucs-connect.com 3. :svc.intersight.com 4. :svc-staticl.intersight.com Identity :63931a49672612d3922c706 CloudEnabled :true ReadonlyMode :false LocalConfigLockout :false LocalConfigLockout :false LocalConfigLockout :false HttpProxy:</pre>                                                                                                    |                                                  | :svc-static1.ucs-connec                         | t.com                 |
| 3. :svc.intersight.com<br>4.<br>:svc-staticl.intersight.com<br>Identity<br>:330149677261233922c706<br>CloudEnabled :true<br>ReadOnlyMode :false<br>LocalConfigLockout :false<br>TunneledKVM :false<br>HttpTroxy:<br>ProxyHost<br>:proxy=wsa.esl.cisco.com<br>ProxyPort :80<br>Preferenc :0<br>ProxyType :Manual<br>Target[1]:<br>ProxyPort :80<br>Preferenc :0<br>LogLevel :info<br>DbVersion :1<br>AutoOpgradeAdminState :Automatic<br>show system internal intersight connection state<br>Displays the device connections.<br>switch (config) # show system internal<br>intersight connection state<br>Displays the device connection.<br>switch (config) # show system internal<br>intersight connection.<br>Switch (config) # show system internal<br>intersight connection.<br>Switch (config) # show system internal<br>Switch (config) # show system                                                                                                    |                                                  | 2.                                              | :svc.ucs-connect.com  |
| <pre>4. :svo=staticl.intersight.com Identity :63331a496f72612d3922c706 CloudEnabled :true ReadOnlyMode :false LocalConfigLockout :false LocalConfigLockout :false Internet intervent TunneledKVM :false HttpProxy:</pre>                                                                                                    |                                                  | 3.                                              | :svc.intersight.com   |
| <pre>swc=staticl.intersight.com<br/>Identity<br/>:63331a496f72612d3922c706<br/>CloudEnabled :true<br/>ReadOnlyMode :false<br/>LocalConfigLockout :false<br/>TunneledKVM :false<br/>HttpProxy:</pre>                                                                                                    |                                                  | 4.                                              |                       |
| Identity<br>:63931a4967/2612d3922c706<br>CloudEnabled :true<br>ReadOnlyMode :false<br>LocalOnfigLockout :false<br>TunneledKVM :false<br>HttpProxyW<br>ProxyNost<br>:proxy-wsa.esl.cisco.com<br>ProxyPort :80<br>Preferenc :0<br>ProxyPort :80<br>ProxyPort :80<br>ProyPort :80<br>ProxyPort :80<br>ProyPort :80<br>ProyPort :80<br>ProyPort :80<br>ProyPort :10<br>DoUgLevel :info<br>DbVersion :1<br>AutoUpgradeAdminState :Automatic<br>show system internal intersight connection state<br>Displays the device connections.<br>switch (config) f show system internal<br>intersight connection-state<br>AdminState : Connected<br>ConnectionState(Qualifier :<br>ConnectionStateQualifier :<br>ConnectionStateQualifier :<br>ConnectionStateQualifier :<br>Not Claimed<br>AccountOwnershipState : Not Claimed<br>AccountOwnershipTame :<br>0001-01-01700:00:002<br>AccountOwnershipTame :<br>DeviceRegistrationNovid :<br>Primary<br>DeviceRegistrationNovid :                                                                                                    |                                                  | :svc-static1.intersight                         | .com                  |
| <pre>:63931a496f72612d3922c706<br/>CloudEnabled :true<br/>ReadOnlyMode :false<br/>LocalConfigLockout :false<br/>TunneledKVM :false<br/>HttpProxy:</pre>                                                                                                    |                                                  | Identity                                        |                       |
| CloudBnabled :rrue<br>ReadOnlyMode :false<br>LocalConfigLockout :false<br>TunneledKVM :false<br>HttpProxy:<br>ProxyHost<br>:proxy-wsa.esl.cisco.com<br>ProxyPort :80<br>Preferenc :0<br>ProxyType :Manual<br>Target[1]:<br>ProxyHost<br>:proxy-wsa.esl.cisco.com<br>ProxyFort :80<br>Preference :0<br>LogLevel :info<br>DbVersion :1<br>AutoUpgradeAdminState :Automatic<br>bVersion :1<br>AutoUpgradeAdminState :Automatic<br>bVersion :1<br>AutoUpgradeAdminState : true<br>ReadOnlyMode : false<br>ConnectionState : true<br>ReadOnlyMode : false<br>ConnectionState : connected<br>ConnectionState : Connected<br>ConnectionState : Not Claimed<br>AccountOwnershipState : Not Claimed<br>AccountOwnershipTime :<br>0001-01-01T00:00:002<br>AccountOwnershipTime :<br>0001-01-01T00:00:002<br>AccountO                                                                                                    |                                                  | :63931a496f72612d3922c7                         | 06                    |
| ReadOnlyMode : false<br>LocalConfigLockout : false<br>TunneledKVM : false<br>HttpProxy:<br>ProxyHost<br>:proxyHost :<br>:proxyHost :<br>:proxyType : Manual<br>Target[1]:<br>ProxyBost<br>:proxyPort : 80<br>Preference :0<br>LogLevel : info<br>DbVersion : 1<br>AutoUpgradeAdminState : Automatic<br>show system internal intersight connection state<br>Displays the device connections.<br>switch (config) # show system internal<br>intersight connection State : true<br>ReadOnlyMode : false<br>ConnectionState : true<br>ReadOnlyMode : false<br>ConnectionState : true<br>ReadOnlyMode : false<br>ConnectionState : true<br>ReadOnlyMode : false<br>ConnectionState : true<br>ReadOnlyMode : false<br>ConnectionState : Not Claimed<br>AccountOwnershipUser :<br>AccountOwnershipUser :<br>AccountOwnership                                                                                                    |                                                  | CloudEnabled                                    | :true                 |
| LocalConfigLockout :false<br>TunneledKVM :false<br>HttpProxy:<br>ProxyHost<br>:proxy-wsa.esl.cisco.com<br>ProxyPort :80<br>Preferenc :0<br>ProxyType :Manual<br>Target[1]:<br>ProxyHost<br>:proxy-wsa.esl.cisco.com<br>ProxyPort :80<br>Preference :0<br>LogLevel :info<br>DbVersion :1<br>AutoUpgradeAdminState :Automatic<br>show system internal intersight connection state<br>Displays the device connections.<br>switch (config) # show system internal<br>intersight connection state<br>AdminState : true<br>ReadOnlyMode : false<br>ConnectionState : Connected<br>ConnectionState : Connected<br>ConnectionState : Not Claimed<br>AccountOwnershipState : Not Claimed<br>AccountOwnershipUser :<br>AccountOwnershipUser :<br>AccountOwnershipIme :<br>0001-01-01T00:00:002<br>AccountOwnershipIme : Primary<br>DeviceRegistrationMoid :<br>ProxyPort :<br>ProxyPort :<br>Displays : Primary<br>DeviceRegistrationMoid :<br>ProxyPort :<br>ProxyPort :<br>ProxyPort :<br>ProxyPort :<br>ProxyPort :<br>ProxyPort :<br>ProxyPort :<br>ProxyPort :<br>ProxyPort :<br>Not Claimed<br>AccountOwnershipIme :<br>ProxyPort :<br>ProxyPort :<br>ProxPort :<br>ProxPort :                                                                                                    |                                                  | ReadOnlyMode                                    | :false                |
| TunneledWM       :false         HttpProxy:       ProxyHost         :proxy-wsa.esl.cisco.com       ProxyPort         ProxyType       :Manual         Target[1]:       ProxyHost         :proxy-wsa.esl.cisco.com       ProxyPort         ProxyPort       :80         ProxyPort       :80         Show system internal intersight connection state       Displays the device connections.         switch (config) # show system internal       intersight connection-state         AdminState       : true         ReadOnlyMode       : false         ConnectionState       : ConnectionState                                                                                                    |                                                  | LocalConfigLockout                              | :false                |
| http://wish         proxyHost         :proxy-wsa.esl.cisco.com         ProxyPort       :80         Preferenc       :0         ProxyType       :Manual         Target[1]:       ProxyNost         :proxy-wsa.esl.cisco.com       PrevyNost         :proxyPort       :80         PrevyPort       :80         ProxyPort       :80         PrevyNost       :160         DbVersion       :1         AutoUpgradeAdminState       :Automatic         show system internal intersight connection state       Displays the device connections.         switch (config) # show system internal       intersight connection-state         AdminState       : true         ReadOnlyMode       : false         ConnectionStateQuilifier       :         2022-12-09T11:21:33.653652476Z       AccountOwnershipState         AccountOwnershipTime       :         0001-01-0IT00:00:00Z       AccountOwnershipTime         AccountOwnershipTime       :         0001-01-0IT00:00:00Z       AccountOwnershipName         DeviceRegistrationMoid       :         PriceRegistrationMoid       :                                                                                                    |                                                  | TunneledKVM                                     | :false                |
| <pre>Fromymost :proxy=wsa.esl.cisco.com ProxyPort :80 Preferenc :0 ProxyType :Manual Target[1]: ProxyHost :proxy=wsa.esl.cisco.com ProxyPort :80 Preference :0 LogLevel :info DbVersion :1 AutoUpgradeAdminState :Automatic  show system internal intersight connection state Displays the device connections. switch (config) # show system internal intersight connection state AdminState : true ReadOnlyMode : false ConnectionState : Connected ConnectionState : Not Claimed AccountOwnershipStare : Not Claimed AccountOwnershipTime : 2022-12-09T11:21:33.653652476Z AccountOwnershipTime : 0001-01-01T00:00:00Z AccountOwnershipTime : ProxyHost ProxyHost Pr</pre>                                                                                                    |                                                  | HttpProxy:                                      |                       |
| <pre>show system internal intersight connection state     ProsyPort :80     Preferenc :0     ProxyPort :80     ProxyHost     :proxyHost     :proxyPort :80     Preference :0     LogLevel :info     DbVersion :1     AutoUpgradeAdminState :Automatic  show system internal intersight connection state     Displays the device connections.     switch (config) # show system internal     intersight connection.state     AdminState : true     ReadOnlyMode : false     ConnectionState : Connected     ConnectionState : Connected     ConnectionState : Not Claimed     AccountOwnershipUser :     AccountOwnershipUser :     AccountOwnerShipUser :     AccountOwnerShipUser :     AccountOwnerShipUser :     AccountOwnerShipUser :     AccountOwnerShipUser :     AccountOwnerShipUser :     AccountOwnerShipUser :     AccountOwnerShipUser :     AccountOwnerShipUser :     AccountOwnerShipUser :     Acco</pre>                                                                                                    |                                                  | ProxyHost                                       |                       |
| Preferenc       :0         ProxyType       :Manual         Target[1]:       ProxyHost         :proxyHost       :BO         :proxyPort       :80         Preference       :0         LogLevel       :info         DbVersion       :1         AutoUpgradeAdminState       :Automatic         show system internal intersight connection state       Displays the device connections.         switch (config) # show system internal       intersight connection-state         AdminState       :       true         ReadOnlyMode       :       false         ConnectionState       :       Connected         ConnectionState       :       Not Claimed         AccountOwnershipState       :       Not Claimed         AccountOwnershipUser       :       Not Claimed         AccountOwnershipUser       :       Not Claimed         AccountOwnershipUser       :       Not Claimed         AccountOwnershipUser       :       Not Claimed         AccountOwnershipUser       :       Not Claimed         AccountOwnershipUser       :       Not Claimed         AccountOwnershipUser       :       Not Claimed         AccountOwnershipUser <th></th> <th>ProvyPort</th> <th>• 80</th>                                                                                                    |                                                  | ProvyPort                                       | • 80                  |
| ProxyType       :Manual         Target[1]:       ProxyHost         :proxyPort       :80         Preference       :0         LogLevel       :info         DbVersion       :1         AutoUpgradeAdminState       :Automatic         show system internal intersight connection state       Displays the device connections.         switch(config) # show system internal       intersight connection-state         AdminState       :       true         ReadOnlyMode       :       false         ConnectionItastDownTimeTs       :       2022-12-09T11:21:33.65362476Z         AccountOwnershipState       Not Claimed         AccountOwnershipTime       :       0001-01-01T00:002         AccountOwnershipTime       :       0001-01-00100:002         AccountOwnershipTime       :       Primary         DeviceRegistrationMoid       :       Primary                                                                                                    |                                                  | Preferenc                                       | :0                    |
| Target[1]:       ProxyHost         :proxy-wsa.esl.cisco.com       ProxyPort         ProxyPort       :80         Preference       :0         LogLevel       :info         DbVersion       :1         AutoUpgradeAdminState       :Automatic         show system internal intersight connection state       Displays the device connections.         switch (config) # show system internal intersight connection-state       AdminState         AdminState       :       true         ReadOnlyMode       :       false         ConnectionState       :       ConnectionState         2022-12-09T11:21:33.653652476Z       AccountOwnershipState       :         AccountOwnershipState       :       Not Claimed         AccountOwnershipTime       :       0001-01-0100:000Z         AccountOwnershipTime       :       0001-01-0100:002         AccountOwnershipTime       :       Leadership       :         DeviceRegistrationMoid       :       Primary                                                                                                    |                                                  | ProxyType                                       | ···<br>·Manual        |
| ProxyHost         :proxyPost         :show system internal intersight connection state         Displays the device connections.         switch (config) # show system internal intersight connection-state         AdminState         intersight connection state         Displays the device connections.         switch (config) # show system internal intersight connection-state         AdminState       : true         ReadOnlyMode       : false         ConnectionState       : Connected         ConnectionState       : Not Claimed         AccountOwnershipUser       :         AccountOwnershipTime       :         0001-01-01T00:00:002       :         AccountOwnershipName       :         Leadership       : Primary         DeviceRegistrationMoid       :                                                                                                    |                                                  | Target[1]:                                      | · Hallad 1            |
| <pre>:proxy-wsa.esl.cisco.com</pre>                                                                                                    |                                                  | ProxyHost                                       |                       |
| ProxyPort       :80         Preference       :0         LogLevel       :info         DbVersion       :1         AutoUpgradeAdminState       :Automatic         show system internal intersight connection state       Displays the device connections.         switch (config) # show system internal intersight connection-state       AdminState       : true         AdminState       : true       ReadOnlyMode       : false         ConnectionStateQualifier       :       ConnectionState       : 2022-12-09T11:21:33.653652476Z         AccountOwnershipState       : Not Claimed       AccountOwnershipUser       : AccountOwnershipUser       : AccountOwnershipIme       : 0001-01100:002         AccountOwnershipIme       : Leadership       : Primary       : Primary         DeviceRegistrationMoid       :       : Primary                                                                                                    |                                                  | :proxy-wsa.esl.cisco.co                         | m                     |
| Preference :0         LogLevel :info         DbVersion :1         AutoUpgradeAdminState :Automatic         show system internal intersight connection state         Switch (config) # show system internal intersight connection-state         AdminState : true         ReadOnlyMode : false         ConnectionState (connectionState)         ConnectionState : Connected         ConnectionState : Not Claimed         AccountOwnershipState : Not Claimed         AccountOwnershipTime :         001-01-01T00:00:002         AccountOwnershipName :         Leadership : Primary         DeviceRegistrationMoid :                                                                                                    |                                                  | ProxyPort                                       | :80                   |
| LogLevel:infoDbVersion:1AutoUpgradeAdminState:Automaticshow system internal intersight connection stateDisplays the device connections.switch (config) # show system internalintersight connection-stateAdminState: trueReadOnlyMode: falseConnectionState: ConnectedConnectionLastDownTimeTs:2022-12-09T11:21:33.653652476ZAccountOwnershipState: Not ClaimedAccountOwnershipTime:001-01-01T00:00.00Z.AccountOwnershipName:Leadership: PrimaryDeviceRegistrationMoid:                                                                                                    |                                                  | Preference                                      | :0                    |
| DbVersion       :1         AutoUpgradeAdminState       :Automatic         show system internal intersight connection state       Displays the device connections.         switch(config)# show system internal intersight connection-state       AdminState       : true         AdminState       : true       ReadOnlyMode       : false         ConnectionState       : Connected       ConnectionState       : Connected         ConnectionLastDownTimeTs       :       :       :         2022-12-09T11:21:33.653652476Z       AccountOwnershipState       : Not Claimed         AccountOwnershipState       : Not Claimed       :         AccountOwnershipTime       :       :       :         0001-01-01T00:00:00Z       :       :       :         AccountOwnershipName       :       :       :         Displays the device connectionMoid       :       :       :                                                                                                    |                                                  | LogLevel                                        | :info                 |
| AutoUpgradeAdminState       :Automatic         show system internal intersight connection state       Displays the device connections.         switch (config) # show system internal intersight connection-state       AdminState       : true         AdminState       : true       ReadOnlyMode       : false         ConnectionState       : Connected       ConnectionState       : Connected         ConnectionLastDownTimeTs       :       2022-12-09T11:21:33.653652476Z       AccountOwnershipUser       : Not Claimed         AccountOwnershipUser       :       AccountOwnershipUser       : Not Claimed         AccountOwnershipIme       :       0001-01-01T00:00:00Z       AccountOwnershipIme       :         Displays the device connections       :       Primary       DeviceRegistrationMoid       :                                                                                                    |                                                  | DbVersion                                       | :1                    |
| show system internal intersight connection state       Displays the device connections.         switch (config) # show system internal intersight connection-state       AdminState       true         AdminState       : true       ReadOnlyMode       false         ConnectionState       : Connected       ConnectionLastDownTimeTs       :         2022-12-09T11:21:33.653652476Z       AccountOwnershipUser       :       Not Claimed         AccountOwnershipTime       :       0001-01-01T00:00:00Z       AccountOwnershipName       :         Leadership       :       Primary       DeviceRegistrationMoid       :       Connert                                                                                                    |                                                  | AutoUpgradeAdminState                           | :Automatic            |
| <pre>switch(config)# show system internal<br/>intersight connection-state<br/>AdminState : true<br/>ReadOnlyMode : false<br/>ConnectionState : Connected<br/>ConnectionStateQualifier :<br/>ConnectionLastDownTimeTs :<br/>2022-12-09T11:21:33.653652476Z<br/>AccountOwnershipState : Not Claimed<br/>AccountOwnershipUser :<br/>AccountOwnershipTime :<br/>0001-01-01T00:00:00Z<br/>AccountOwnershipName :<br/>Leadership : Primary<br/>DeviceRegistrationMoid :<br/>COND1=406672610420202706</pre>                                                                                                    | show system internal intersight connection state | Displays the device connections.                |                       |
| <pre>intersight connection-state AdminState : true ReadOnlyMode : false ConnectionState Connected ConnectionStateQualifier : ConnectionLastDownTimeTs : 2022-12-09T11:21:33.653652476Z AccountOwnershipState : Not Claimed AccountOwnershipUser : AccountOwnershipTime : 0001-01-01T00:00:00Z AccountOwnershipName : Leadership : Primary DeviceRegistrationMoid : C0021=4067261042022-706</pre>                                                                                                    |                                                  | <pre>switch(config)# show system internal</pre> |                       |
| AdminState:trueReadOnlyMode:falseConnectionState:ConnectedConnectionStateQualifier:ConnectionLastDownTimeTs2022-12-09T11:21:33.653652476ZAccountOwnershipState:Not ClaimedAccountOwnershipUser:.AccountOwnershipTime:.0001-01-01T00:00:00ZAccountOwnershipName:.Leadership:PrimaryDeviceRegistrationMoid:.                                                                                                    |                                                  | intersight connection-s                         | tate                  |
| ReadOnlyMode: falseConnectionState: ConnectedConnectionStateQualifier:ConnectionLastDownTimeTs:2022-12-09T11:21:33.653652476ZAccountOwnershipState: Not ClaimedAccountOwnershipUser:AccountOwnershipTime:0001-01-01T00:00:00Z:AccountOwnershipName:Leadership: PrimaryDeviceRegistrationMoid:COULD 40667261042022-706                                                                                                    |                                                  | AdminState                                      | : true                |
| ConnectionState : Connected<br>ConnectionStateQualifier :<br>ConnectionLastDownTimeTs :<br>2022-12-09T11:21:33.653652476Z<br>AccountOwnershipState : Not Claimed<br>AccountOwnershipUser :<br>AccountOwnershipTime :<br>0001-01-01T00:00:00Z<br>AccountOwnershipName :<br>Leadership : Primary<br>DeviceRegistrationMoid :<br>COND1=40667261042022706                                                                                                    |                                                  | ReadOnlyMode                                    | : false               |
| ConnectionStateQualifier :<br>ConnectionLastDownTimeTs :<br>2022-12-09T11:21:33.653652476Z<br>AccountOwnershipState : Not Claimed<br>AccountOwnershipUser :<br>AccountOwnershipTime :<br>0001-01-01T00:00:00Z<br>AccountOwnershipName :<br>Leadership : Primary<br>DeviceRegistrationMoid :<br>C0021=40657261202022706                                                                                                    |                                                  | ConnectionState                                 | : Connected           |
| ConnectionLastDownTimeTs :<br>2022-12-09T11:21:33.653652476Z<br>AccountOwnershipState : Not Claimed<br>AccountOwnershipUser :<br>AccountOwnershipTime :<br>0001-01-01T00:00:00Z<br>AccountOwnershipName :<br>Leadership : Primary<br>DeviceRegistrationMoid :<br>C0021=40657261042022=706                                                                                                    |                                                  | ConnectionStateQualifie                         | r :                   |
| 2022-12-09T11:21:33.653652476Z<br>AccountOwnershipState : Not Claimed<br>AccountOwnershipUser :<br>AccountOwnershipTime :<br>0001-01-01T00:00:00Z<br>AccountOwnershipName :<br>Leadership : Primary<br>DeviceRegistrationMoid :<br>C0021=40.6726(2042022=706                                                                                                    |                                                  | ConnectionLastDownTimeT                         | s :                   |
| AccountOwnershipState : Not Claimed<br>AccountOwnershipUser :<br>AccountOwnershipTime :<br>0001-01-01T00:00:00Z<br>AccountOwnershipName :<br>Leadership : Primary<br>DeviceRegistrationMoid :<br>C0001-00-0020-706                                                                                                    |                                                  | 2022-12-09T11:21:33.653                         | 652476Z               |
| AccountOwnershipUser :<br>AccountOwnershipTime :<br>0001-01-01T00:00:00Z<br>AccountOwnershipName :<br>Leadership : Primary<br>DeviceRegistrationMoid :<br>C0021=40657261042022=706                                                                                                    |                                                  | AccountOwnershipState                           | : Not Claimed         |
| AccountOwnershipTime :<br>0001-01-01T00:002<br>AccountOwnershipName :<br>Leadership : Primary<br>DeviceRegistrationMoid :<br>C0021-00057261002020-706                                                                                                    |                                                  | AccountOwnershipUser                            | :                     |
| AccountOwnershipName :<br>Leadership : Primary<br>DeviceRegistrationMoid :                                                                                                    |                                                  | Accountownership'l'ime                          | :                     |
| Leadership : Primary<br>DeviceRegistrationMoid :                                                                                                    |                                                  | AccountOurorshinNom                             |                       |
| DeviceRegistrationMoid : Primary                                                                                                    |                                                  | Leadership                                      | · Drimary             |
|                                                                                                    |                                                  | DeviceRegistrationMoid                          | • IIIaly              |
| 639314496172612639226706                                                                                                    |                                                  | 63931a496f72612d3922c70                         | 6                     |

| Туре                 | Data                                                                                      |
|----------------------|-------------------------------------------------------------------------------------------|
| Inventory            | Device Name                                                                               |
|                      | Product Type                                                                              |
|                      | Version                                                                                   |
|                      | Serial number                                                                             |
|                      | Cpu average load                                                                          |
|                      | Memory usage                                                                              |
|                      | Disk name, usage                                                                          |
|                      | Device Up Time                                                                            |
|                      | Device Id                                                                                 |
|                      | Interface information – name, up count, down count, operational state, transceiver status |
|                      | Telnet enable status                                                                      |
|                      | Bootflash model, serial number                                                            |
|                      | Last Reboot Time                                                                          |
|                      | Last Reset Reason                                                                         |
|                      | System Up Time                                                                            |
| License details      | List of activated licenses                                                                |
| Feature details      | List of activated features                                                                |
| Power Supply details | Product Id                                                                                |
|                      | Serial Number                                                                             |
|                      | Vendor Id                                                                                 |
| Fan details          | Product Id                                                                                |
|                      | Serial Number                                                                             |
|                      | Vendor Id                                                                                 |
| Module details       | Product Id                                                                                |
|                      | Serial Number                                                                             |
|                      | Vendor Id                                                                                 |
| Transceiver Details  | Product Id                                                                                |
|                      | Serial Number                                                                             |
|                      | Vendor Id                                                                                 |
|                      | Part Number                                                                               |
| Neighbor details     | WWN of the neighbor switches in the fabric                                                |

The following adoption telemetry data is collected from switch and sent to Intersight.

I